# **Printing instructions**

Document: D5060801 VX Clinical Assistant Quick Installation Guide.pdf

Date: JANUARY 2012

Created by: PDK

**Comments:** 

Number of pages: 2

Two sided printing: Yes

Folding: 2 folds - pamphlet size after folding: 200 x 260 mm

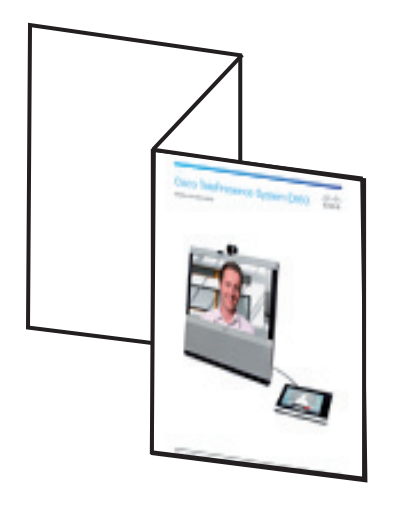

Printing method: 4 color off-set printing

Paper quality: 150 g/m<sup>2</sup> (or nearest equivalent); Silk (or equivalent)

Paper size: 600 x 260 mm, Landscape

#### Remove this page before printing

#### The VX Clinical Assistant is delivered with:

- VX Clinical Assistant unit
- Precision HD Camera
- Remote Control with batteries (4x AAA)
- Documentation

#### Cables:

- VGA to DVI-I cable with 3.5 mm stereo audio cable
- Ethernet cable
- AC accessory cable (2x)

#### Unpacking the system

Carefully cut any banding and remove A Carefully cut any bather top of the box.

**B** Remove the sides of the box to access the unit and its accessories.

User documentation The user documentation for this

product, including compliance and safety information, is found on the Cisco web site.

Go to: http://www.cisco.com/go/ telepresence/docs.

Unpacking the unit, camera, and cables  $\mathbf{\cap}$ 

> A Place the included ramp up against the pallet, unlock the system's wheels (5x), and carefully roll the unit down the ramp.

> the accessory content from the plastic bag.

C Carefully loosen and remove the foam protection around the unit.

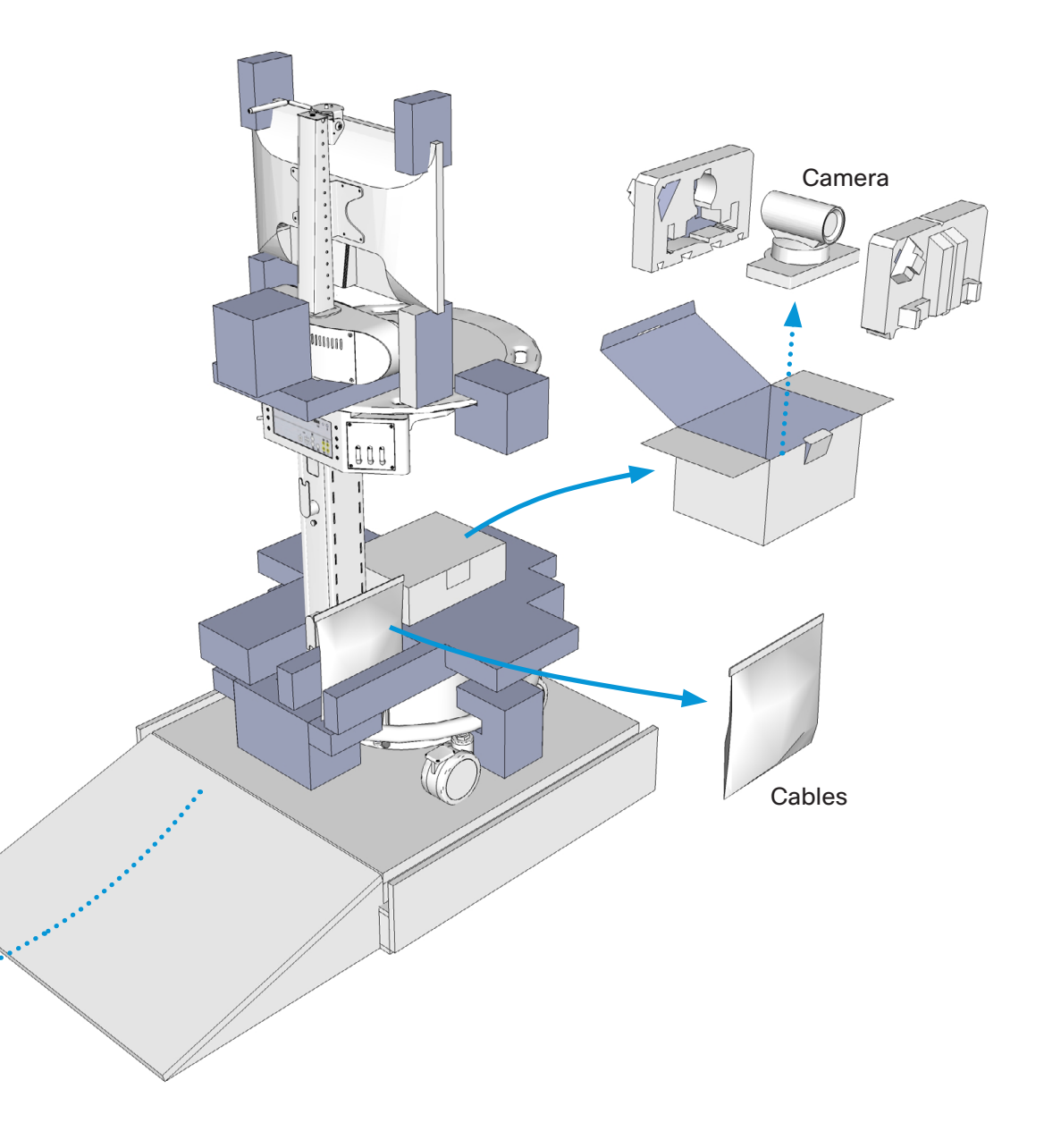

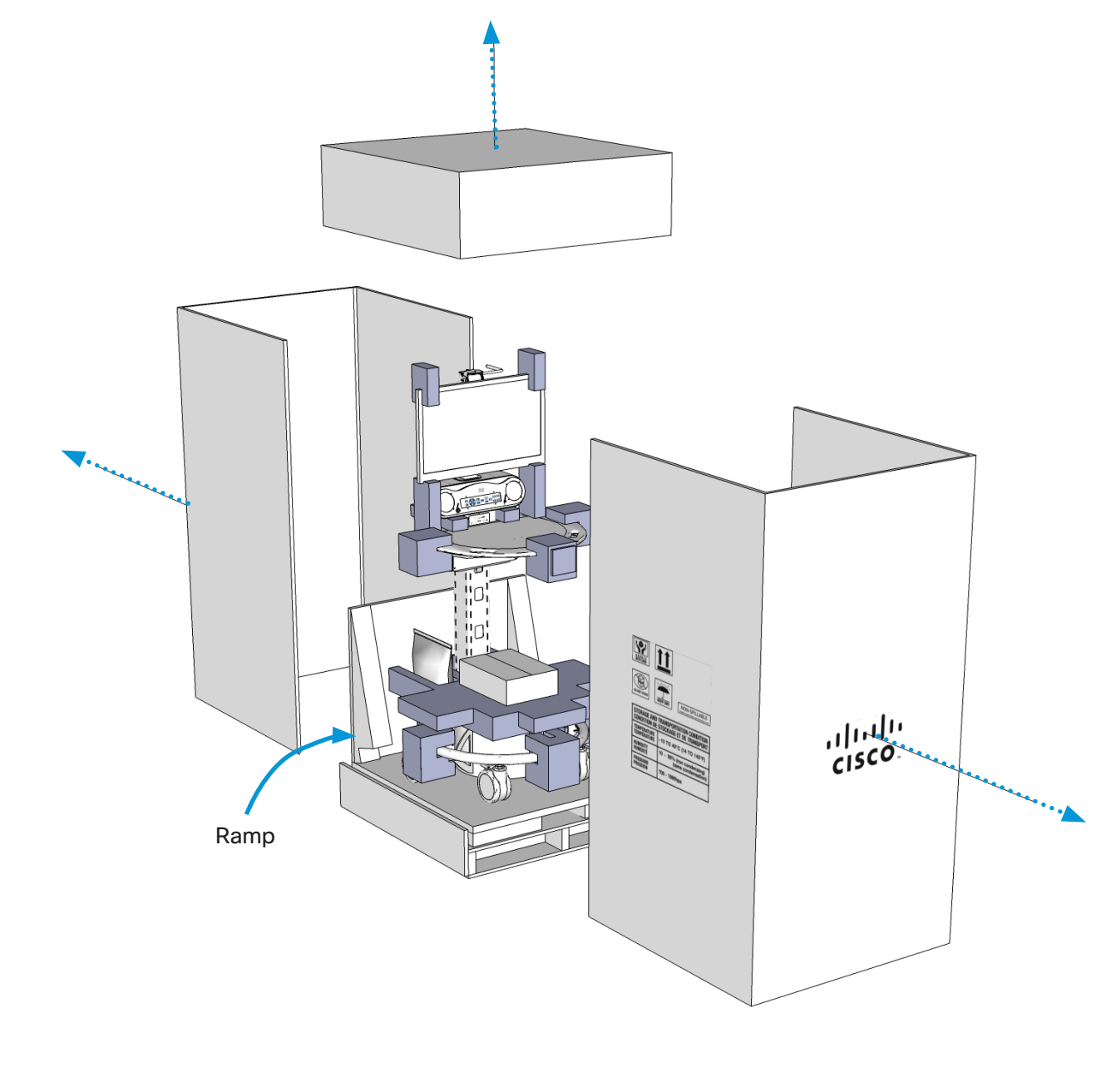

#### Mounting and connecting the camera

A Reach behind the mounted display to remove the thumbscrew and coverplate just under the Reach behind the mounted display to remove camera mounting surface.

 $B \ \ \, B$  Use the provided thumbscrew to securely mount the camera through the bottom of the mounting surface.

 $\boldsymbol{C}$  Replace the coverplate with the thumbscrew.

D Connect the camera cables to the camera.

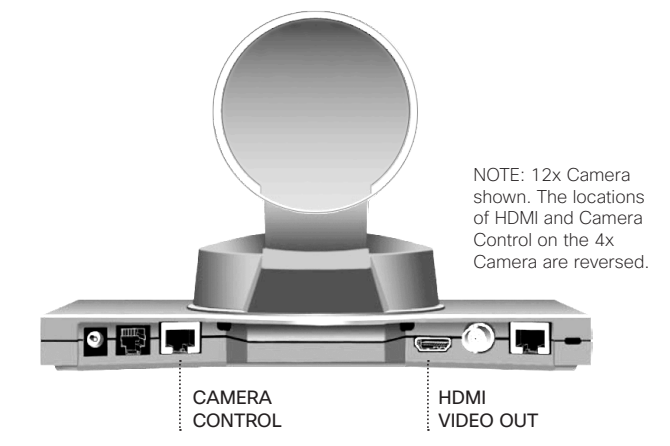

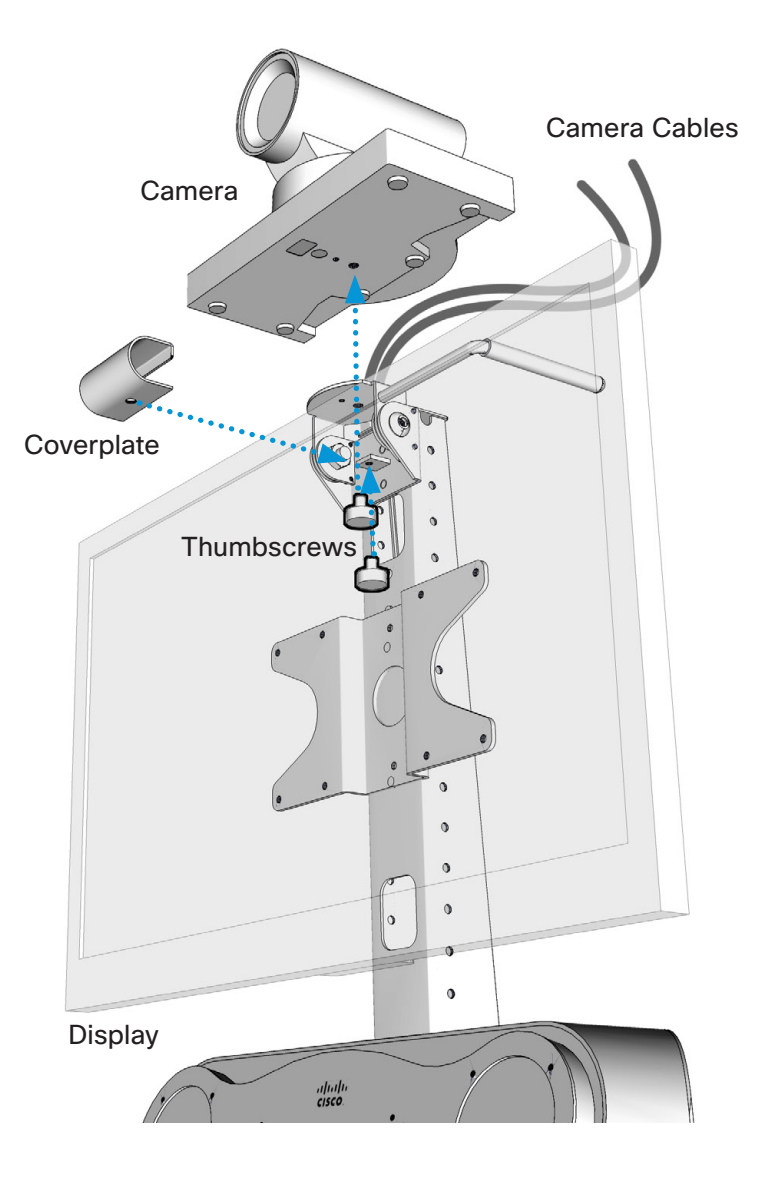

Locked

Unlocked

#### Installing the battery

4

A Remove the Access Panel on the lower column by releasing the thumbscrew (1) near the top of the panel.

**B** Remove the thumb screw (1) that holds the Base Plate in place.

C Remove the Base Plate by gently pulling the plate forward and then up.

**D** Locate the yellow Battery Connector that extends from the battery and plug into the Power Supply Unit in the base.

E Replace the Base Plate and the Access Panel.

If the Battery has enough charge, then the VX Clinical Assistant is ready to be configured and begin making calls.

If the Battery does not have enough charge, provide power by plugging the system into an appropriate outlet (120V or 240V) -- this charges the Battery while powering the system with AC power.

NOTE: It is recommended that the unit is initially charged 4-6 hours or until the batter meter indicates a full charge.

Make sure the display is ON if it has not turned on automatically.

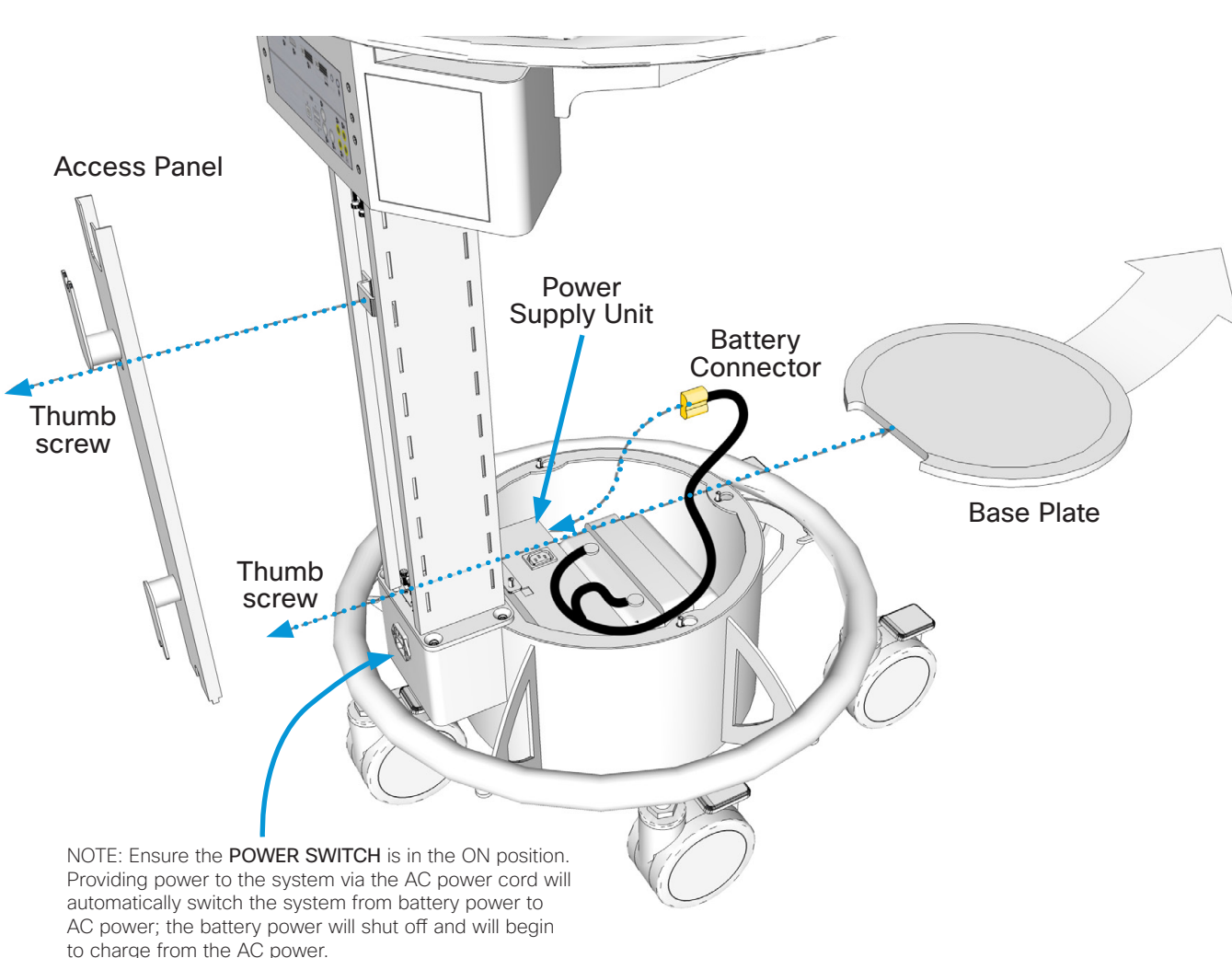

### Installing accessory options

5

A number of optional add-ons for storage and peripheral use for the VX Clinical Assistant may be installed. Please refer to the unit's User Manual for additional information and installation instructions.

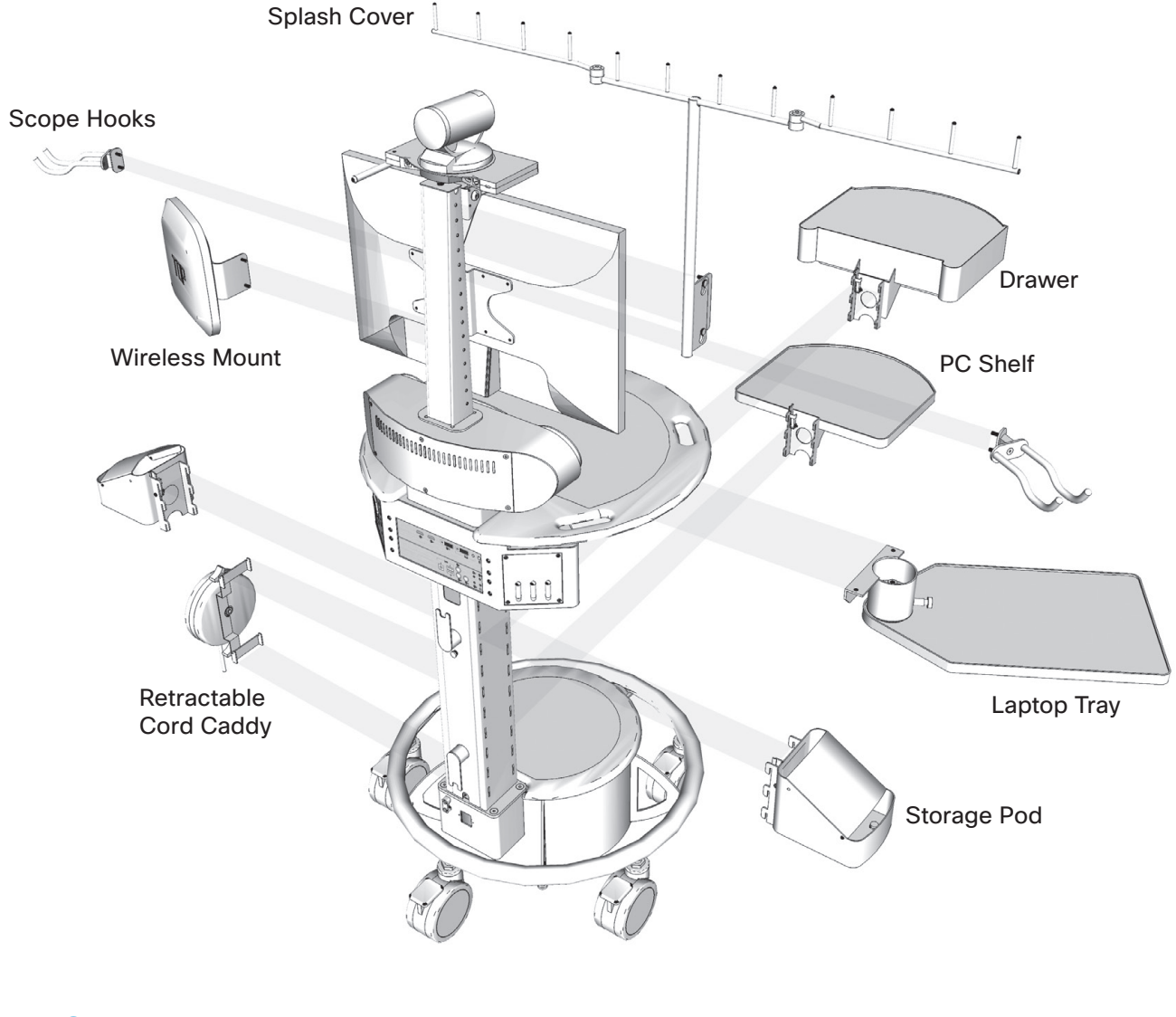

### 6 Starting the system

When connected to an AC outlet, turn the unit ON with the power switch at the rear of the unit's base and then press and hold the Power Button on the Battery Meter Control Panel for one (1) second.

When operating with the battery only, press and hold the Power Button on the Battery Meter Control Panel for one (1) second.

**NOTE:** The switch at the unit's base toggles AC power only. The battery will operate when it has a charge and the system is not connected to AC power. The battery will not charge unless the AC switch is on and plugged in to an AC outlet.

## Cisco TelePresence VX Clinical Assistant

**QUICK INSTALLATION GUIDE** 

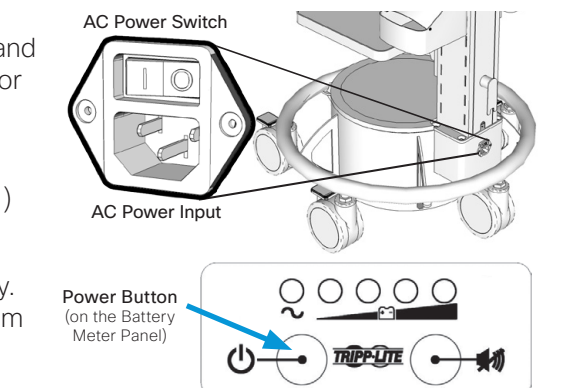

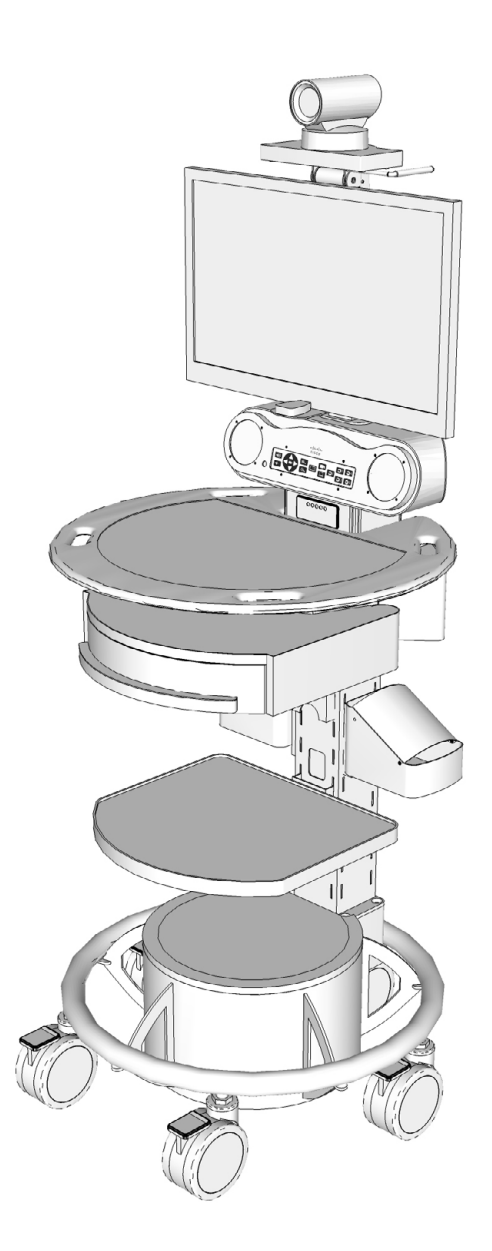

D5060801 VX Clinical Assistant Quick Installation Guide | January 2012 | © 2012 Cisco Systems, Inc. All rights reserved.